## To change page orientation and scale

- 1. From the File menu, choose Page Setup.
- 2. If necessary, In the Page Setup dialog box, select the Page tab.
- 3. On the Page page, in the Orientation area, select the Portrait or Landscape option button.
- 4. If necessary, on the Page page, in the Scaling area, select the Adjust to: or Fit to: option button.
- 5. Using the spin boxes, make the changes.
- 6. Choose OK.